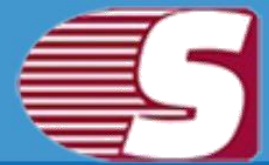

## **Software Installation**

Users need to download the software from the given link https://www.shoviv.com/exchange-server-suite.html and save in to system.

Steps to install the setup file is as follows:-

- Double-click on 'Shoviv Exchange Server Suite' Installer file. It will initiate the installation process with the following setup wizard (as shown in below image).
- Click 'Next' option in the Wizard to continue the process.

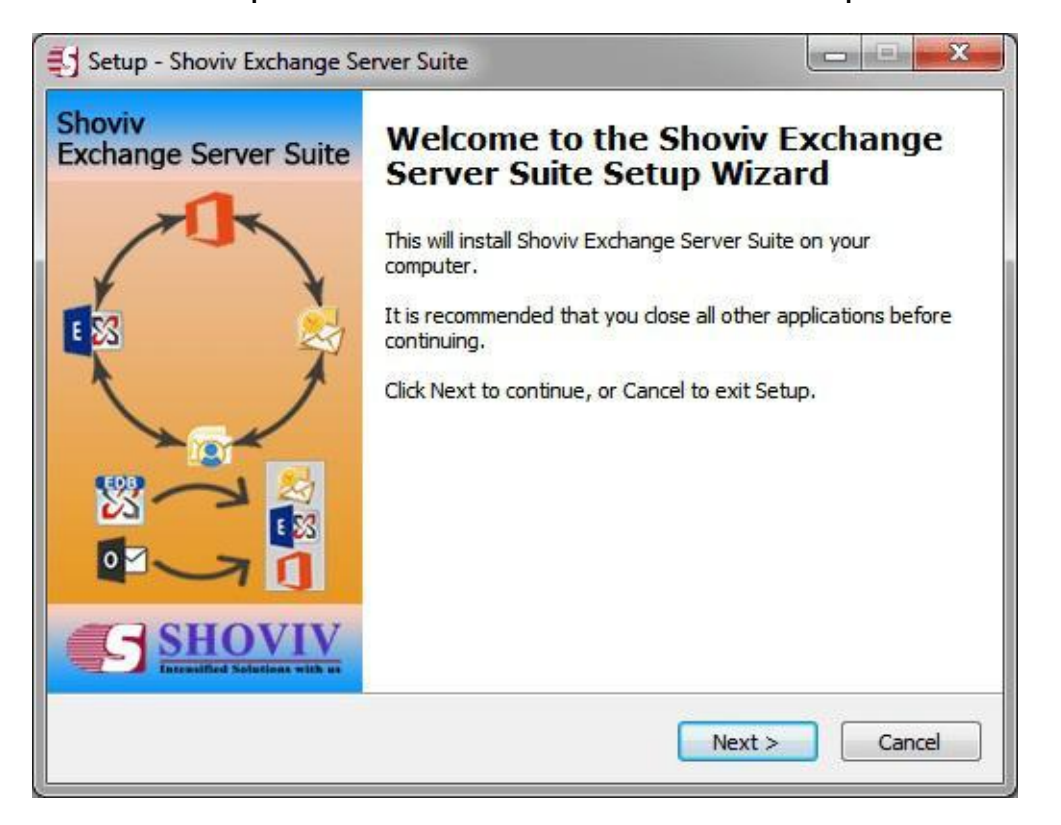

 Read License agreement carefully before accepting. Click on 'I accept the agreement' option after reading the license agreement. And if you do not agree with the condition of the

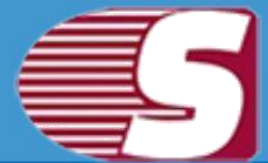

agreement, click on "I do not agree the agreement".

| License Agreement                                                                                                    |        |
|----------------------------------------------------------------------------------------------------|--------|
| Please read the following important information before continuing.                                                                                                    |        |
| Please read the following License Agreement. You must accept the terms of this agreement before continuing with the installation.                                                            |        |
| LICENSE AGREEMENT                                                                                                    | *      |
| All rights reserved for Shoviv software applications.                                                                                                    |        |
| What will be your agreement for the license?                                                                                                    |        |
| It is official and particular legal agreement for Shoviv software Pvt.<br>Ltd. and you. The mentioned terms and conditions are to clear all<br>the ways to use Shoviv software applications. |        |
| Accepting our terms and conditions is quite mandates; if you want                                                                                                    | -      |
| I accept the agreement                                                                                                    |        |
| I do not accept the agreement                                                                                                    |        |
| < Back Next >                                                                                                    | Cancel |

• Click **'Next'** to continue. It will display the following wizard dialog box to change the destination location.

## Shoviv Exchange Server Suite

|                       | ocation                    |                         |                 |
|-----------------------|----------------------------|-------------------------|-----------------|
| Where should Shoviv   | ' Exchange Server Suite    | be installed?           | Ţ               |
| Setup will in         | istall Shoviv Exchange S   | erver Suite into the fo | llowing folder. |
| To continue, dick Ne  | xt. If you would like to s | elect a different folde | r, dick Browse. |
| C:\Program Files (x8  | 6)\Shoviv Exchange Se      | rver Suite              | Browse          |
|                       |                            |                         |                 |
|                       |                            |                         |                 |
|                       |                            |                         |                 |
|                       |                            |                         |                 |
|                       |                            |                         |                 |
| At least 45.6 MB of f | ree disk space is require  | ٠d.                     |                 |

• After the destination location has been set, Click 'Next' and setup will create the program location of the shortcuts folder in the Start Menu.

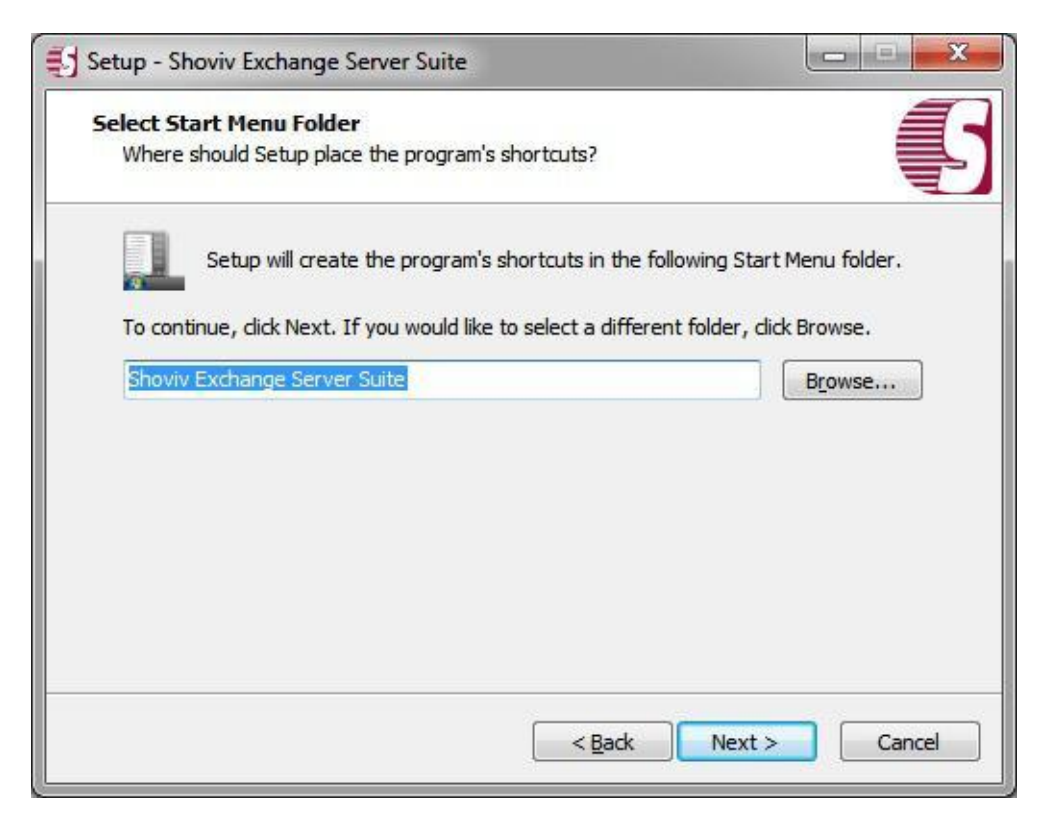

#### Copyright © 2018 Shoviv Software Private Limited

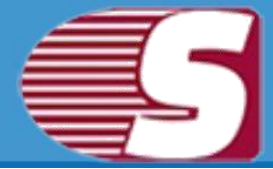

 Click "Next" and wait for the installation process to get it completed.

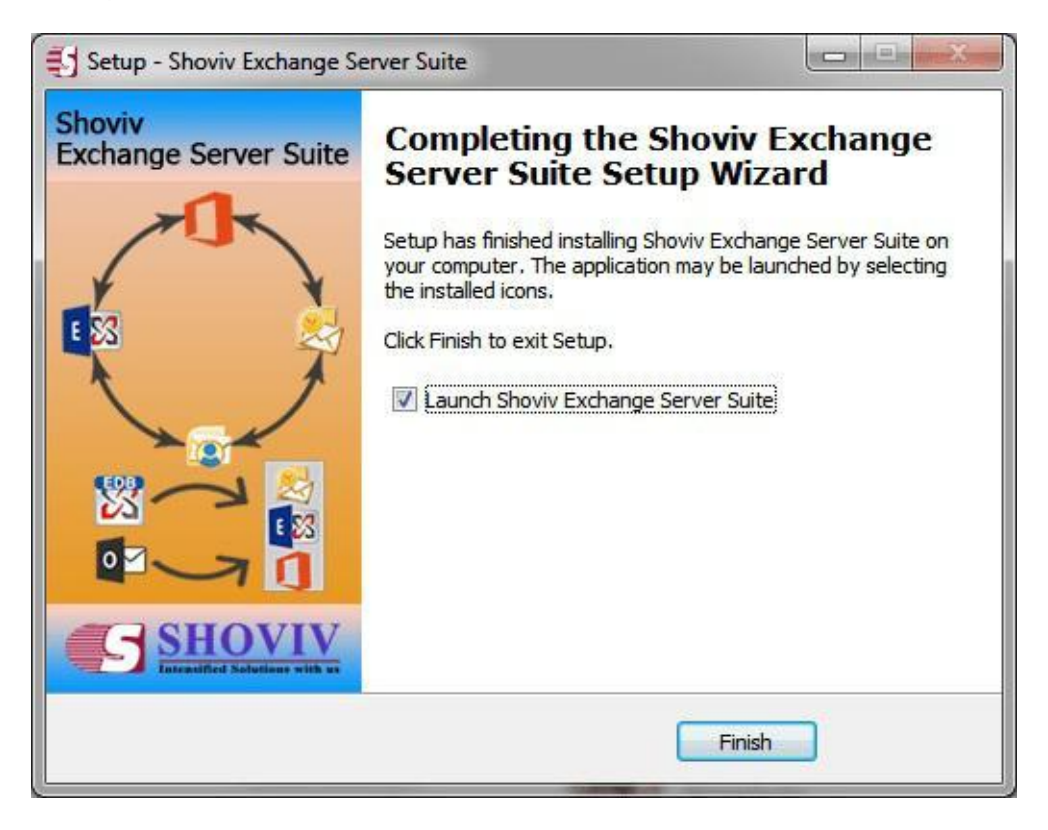

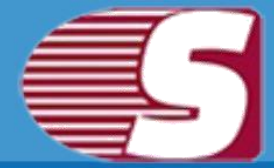

## **Uninstall Shoviv Exchange Server Suite**

# There are two methods to uninstall Shoviv Exchange Server Suite

- Uninstall from Windows Start Menu (for Windows 7 & below)
- Uninstall from Control Panel (for all Windows version)

#### **Uninstall from Windows Start Menu**

- Click Start >> All program >> Shoviv Exchange Server Suite >> Uninstall Shoviv Exchange Server Suite.
- Click 'Yes' button to continue with the uninstallation process for Shoviv Exchange Server Suite followed by a message 'Shoviv Exchange Server Suite was successfully removed from your computer'.
- After the Message has been displayed, click **'OK'** button to complete Shoviv Exchange Server Suite un-installation process.

### **Uninstall from the Control Panel**

- Go the **Start menu > Control Panel.** Control panel window will appear.
- Go the Program option, Double-click on 'Add or Remove **Programs'** icon and select Uninstall a program underneath the Program option.
- Click 'Yes' button to continue with the uninstalling process for Shoviv Exchange Server Suite followed by "Shoviv Shoviv Exchange Server Suite Software was successfully removed from your computer" message.
- After the Message has been displayed, click **'OK'** button to complete the Exchange Server Suite un-installation process.